## **Tutorial para cadastro UFSC**

OBS: Preparar um arquivo digital (foto frente e verso) da carteira de identidade. Será solicitado no preenchimento dos dados abaixo.

1. Para você que <u>não tem cadastro</u> no sistema da UFSC, acessar em:

https://sistemas.ufsc.br/login?service=https%3A%2F%2Fgrupos.moodle.ufsc.b r%2Flogin%2Findex.php

Clicar em "Cadastrar-se":

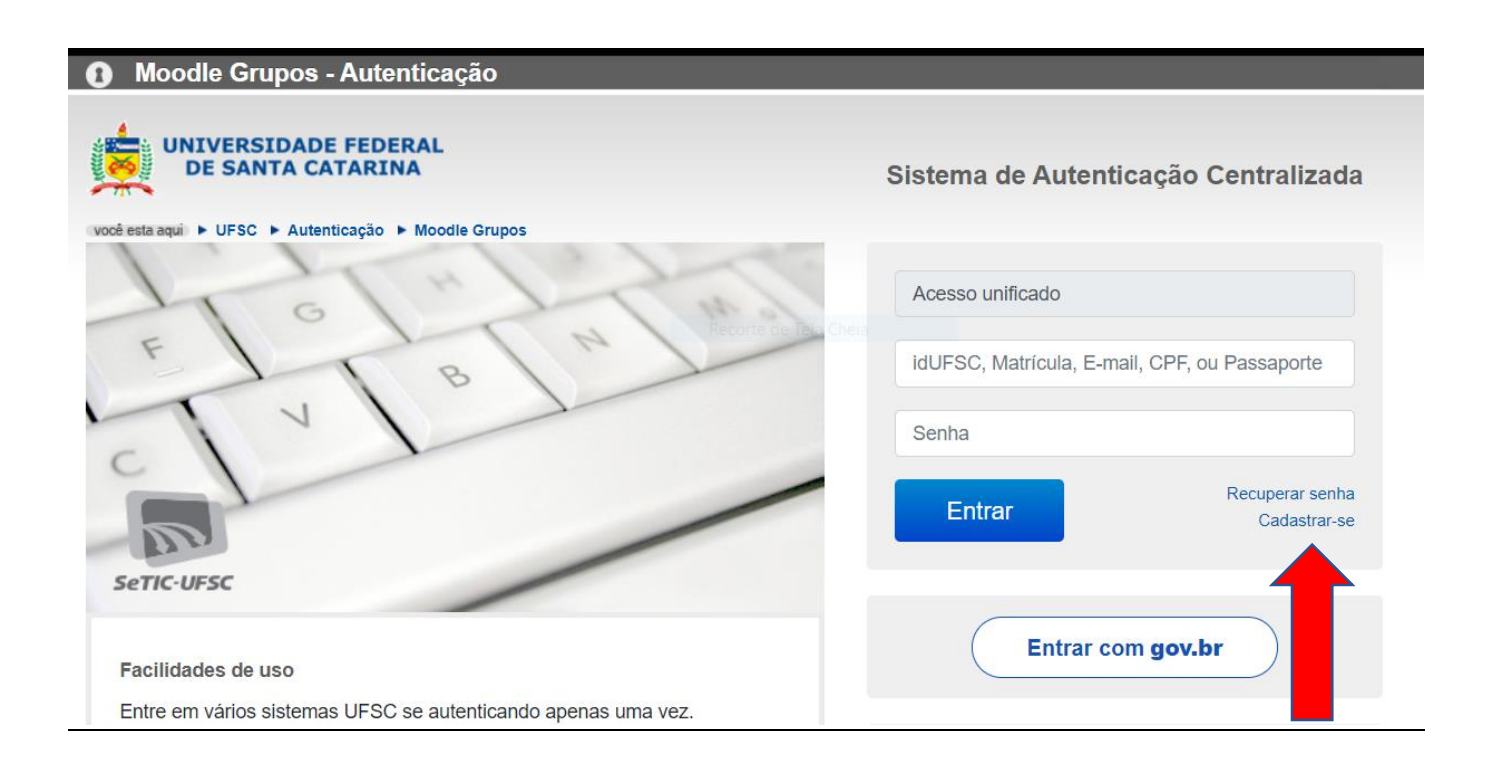

Favor preencher os dados solicitados abaixo...

## Inserir os seguintes dados:

Nome Completo; Data de Nascimento, Sexo, Nome da Mãe, CPF, Senha, Confirmar Senha, E-Mail, Confirmar E-Mail e anexar um documento com foto (arquivo do computador previamente feito).

| Cadastre-se                                                                                                    | Seus dados pessoais                    |
|----------------------------------------------------------------------------------------------------|----------------------------------------|
| * Campos obrigatórios                                                                                                    | Nome completo (sem abreviações)        |
| <ul> <li>Caso não tenha vínculo com a Universidade este espaço é para você.</li> <li>Após a confirmação você será redirecionado para o sistema escolhido.</li> </ul> | Data Nascimento                        |
|                                                                                                    | Sexo 🗸                                 |
|                                                                                                    | corte de Tela Chi Nome da Mãe          |
|                                                                                                    | Brasil                                 |
|                                                                                                    | (CPF)                                  |
|                                                                                                    | Identidade                             |
|                                                                                                    | Emissor V UF V Data Emissão            |
|                                                                                                    | (Senha )*                              |
|                                                                                                    | Confirmar Senha                        |
|                                                                                                    | Seus contatos                          |
|                                                                                                    | DDD N° Telefone Tipo ~                 |
|                                                                                                    | E-Mail                                 |
|                                                                                                    | Confirmar E-Mail                       |
|                                                                                                    | Documento com foto                     |
|                                                                                                    | Anexar Documento                       |
|                                                                                                    | Salvar                                 |
|                                                                                                    | <b></b>                                |
| Seu cadastro foi realizado!!!                                                                                                    | No final, clicar<br>em <b>"Salvar"</b> |

O próximo passo é realizar a Inscrição no curso desejado.

Para realizar a inscrição no curso desejado, buscar o link da inscrição no site do NETI: <u>https://neti.ufsc.br/</u>

Escolher o curso na página do NETI. Clicar no link respectivo.

## Solicitar inscrição

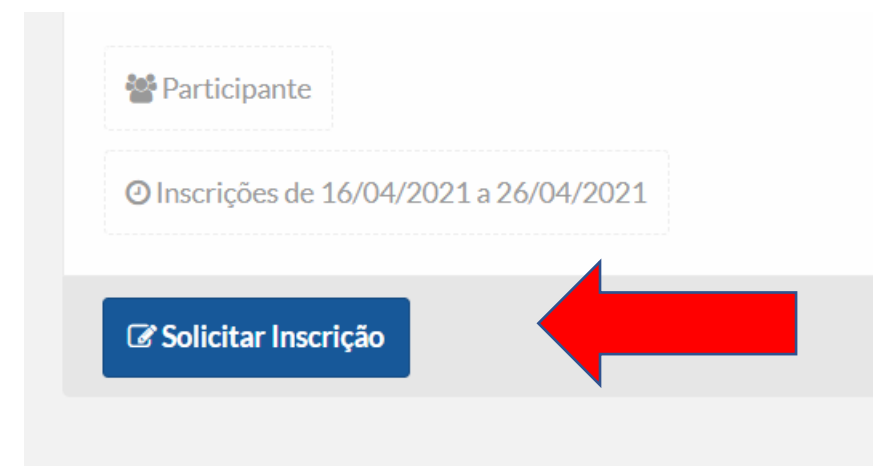

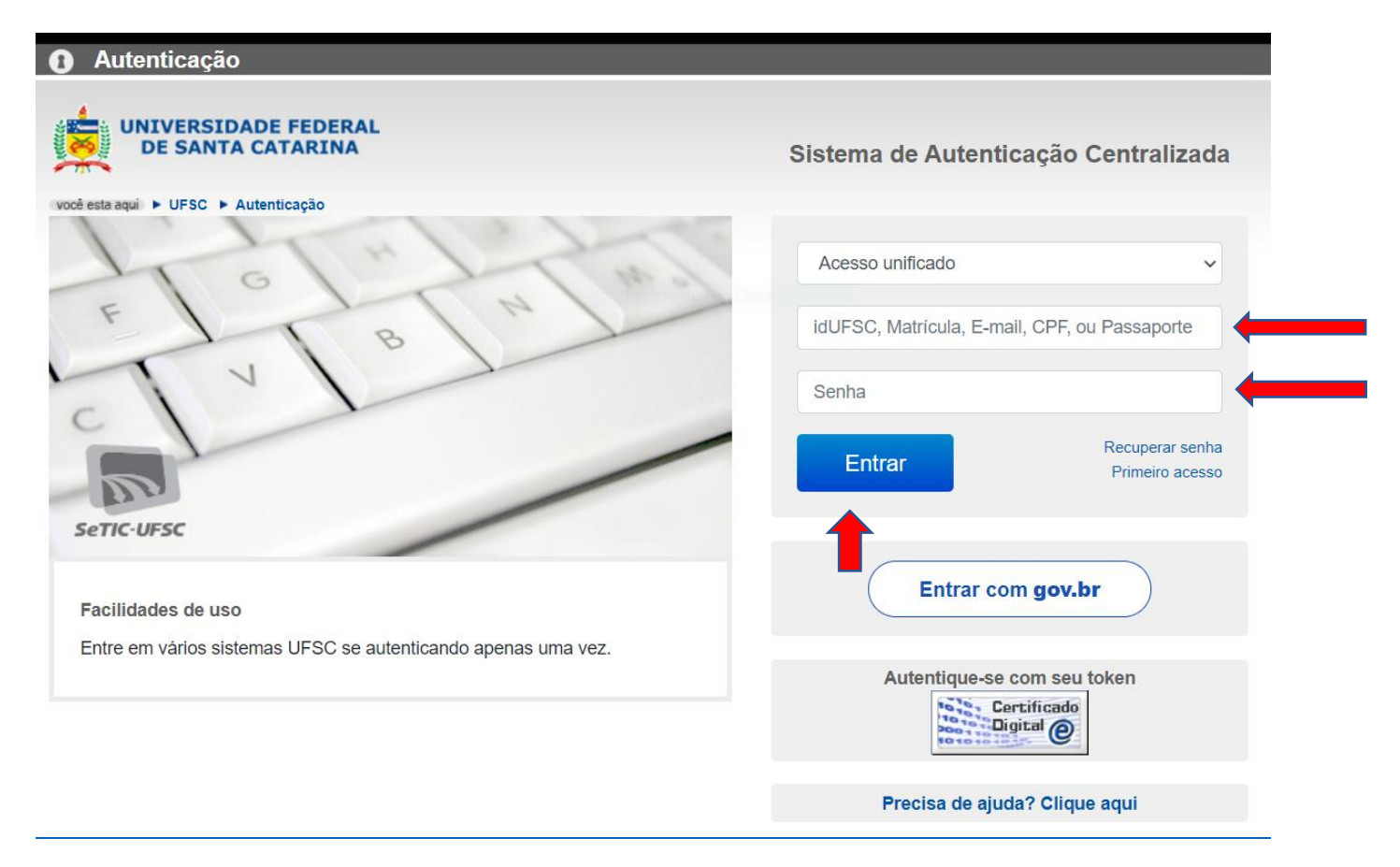

Inserir **"E-mail"** ou **"CPF"** ou **"Passaporte"** e a **"Senha**" (utilizados no cadastro).

Depois, "Entrar"!